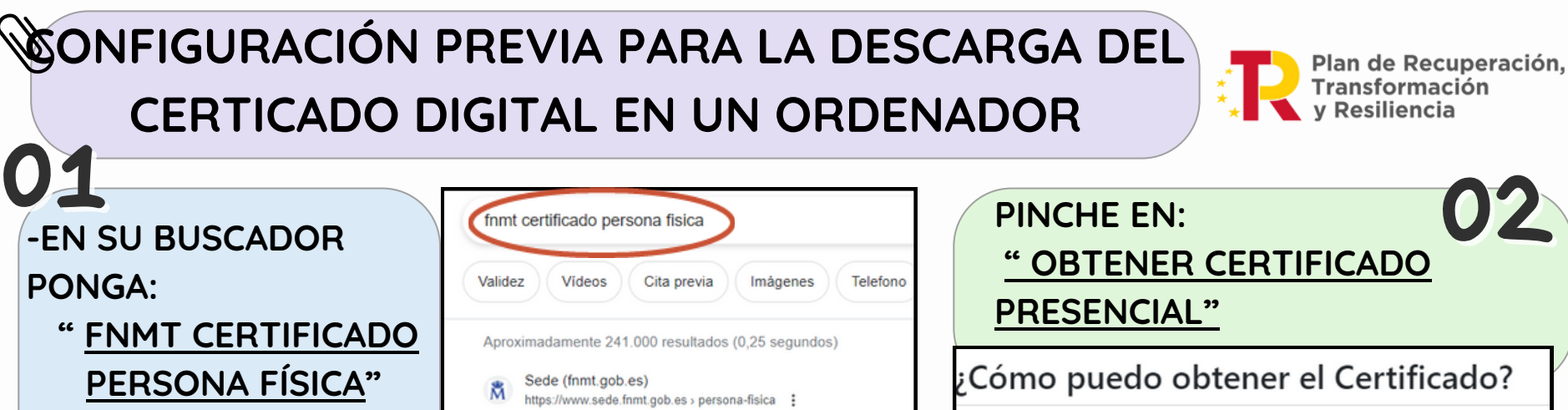

Certificado Electrónico de Ciudadano - FNMT

documento digital que contiene sus datos identificativos. Le

certificado, también conocido como Certificado de Persona

Una vez descargado e instalado el software no es ne

Área de Descarga de Configurador FNMT

Existen 4 formas distintas para obtener su Certificado electrónico de Ciudadano co dispositivo móvil:

- Con vídeo identificación. Obtener Certificado con vídeo Identificación.
- Con acreditación presencial en una oficine. Obtener Certificado Presencial.
- Utilizando su DNIe. Obtener Certificado con DNIe
- Utilizando su Dispositivo Móvil. Obtener Certificado con Dispositivo Móvil.

DESCARGAR E INSTALAR EL SOFTWARE NECESARIO PARA SU SISTEMA OPERATIVO.

DESPUÉS DEBERÁ

WINDOWS

Configurador FNMT-RCM para Windows 32 bits

Configurador FNMT-RCM para Windows 64 bits

MAC

Configurador FNMT-RCM para MacOS

Si al instalar en MacOS aparece un mensaje indicando o no identificado debe ir a Preferencias del sistema -> Se descargadas de, debe permitir la ejecución de la aplicad

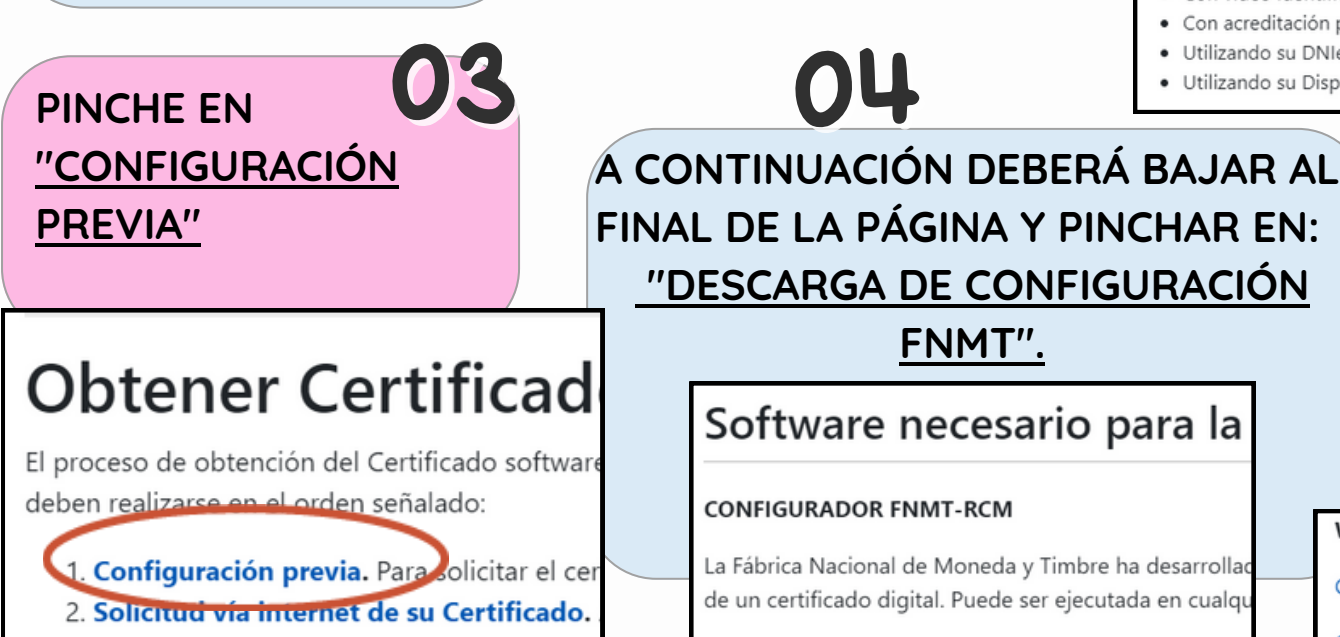

 Solicitud vía internet de su Certificado. electrónico un Código de Solicitud que le la hora de descargar su certificado.

-Y ACCEDA AL PRIMER

**ENLACE** 

3. Acreditación presencial en una Oficina o posesión de su Código de Solicitud, para o

YA PODRÁ INSTALAR/IMPORTAR SU CERTIFICADO EN SU PC

requiera